## **Requesting a Supplement in the Grants Portal**

A Supplement is an additional allocation of project funding provided by a sponsor to a grant recipient in response to a formal request. Supplements are awarded for a specific purpose and are related to the parent award. Supplemental requests are considered formal proposals, and require SPA sign-off and approval. A supplemental request may be requested via the <u>Grants Portal</u> using the steps below, or you can contact your <u>SPA Pre-Award Representative</u> to determine what is needed.

1. Log in to the <u>Grants Portal</u> using your **UGA MyID** and **Password**.

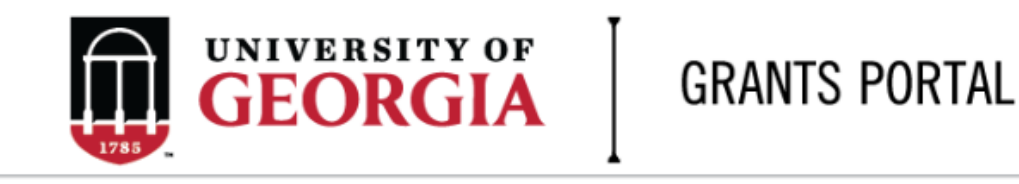

| Login as:  |  |
|------------|--|
| User Name: |  |
| Password:  |  |
| Login      |  |

Login using your UGA MyID and password.

2. Click on the "**Projects**" link in the red menu bar to search for the specific project that will be modified.

| 1785 |              |  | ORGIA | GRANT                  | GRANTS PORTAL |  |  |  |  |
|------|--------------|--|-------|------------------------|---------------|--|--|--|--|
|      | » To Do List |  |       | Projects Award Increme |               |  |  |  |  |
|      |              |  | То    | Do Lists               |               |  |  |  |  |

3. Projects that require action, such as approving the transmittal form, are in your "**Projects To Do List**" at the top of the page. To search for a specific project and initiate a modification request, scroll to the "" section of the page. Projects To Do List

| Filter <sup>2</sup> Enter text to search f |            |               | t to search for | Go + Add Filt   | er 🗙 Clear All |                                          |                  |
|--------------------------------------------|------------|---------------|-----------------|-----------------|----------------|------------------------------------------|------------------|
| ID                                         | PI         | Project Title | State           | OSP Rep         | IMS Prop #     | Action Required                          | Grants Assistant |
| FP00012624                                 | test-copi4 | test-test     | Awarded         | test-deptappr11 |                | Approve Transmittal Data as Investigator | test-deptappr16  |
| 1 items                                    |            |               |                 | ∢ pa            | ge 1 of 1 🕨    |                                          | 10 / page        |

If you cannot find the project you are looking for in the list below try the Detailed Project Search Page.

| Projects<br>Filter ? | ID 🔹                | Enter text to search for        | Go + A     | <b>∖dd Filter ≭</b> Clear A | 11                  |                                  |                     |           |      |
|----------------------|---------------------|---------------------------------|------------|-----------------------------|---------------------|----------------------------------|---------------------|-----------|------|
| ID                   | Project Title       | State                           | PI         | Modified Date               | OSP Rep             | Primary Sponsor                  | Application<br>Type | Due Date  | IMS# |
| FP00012624           | test-test           | Awarded                         | test-copi4 | 4/23/2018 2:20<br>PM        | test-<br>deptappr11 | GA COMMODITY COMM FOR<br>BEEF    | New                 | 7/5/2018  |      |
| FP00012566           | test award with sub | Award Modification<br>Requested | test-pi1   | 3/19/2018 9:00<br>AM        | test-<br>deptappr11 | NATIONAL INSTITUTES OF<br>HEALTH | New                 | 2/16/2018 |      |

4. Click the arrow in the Filter dropdown box to select the available search criteria. You can search in a variety of ways, such as by Project Title, PI, etc. Enter the text to search, and click the "Go" button. If you want to search using multiple filters, click "+Add Filter" and enter additional search parameters.

| Projects   |                                             |                                 |            |                       |                     |                                  |                     |           |      |
|------------|---------------------------------------------|---------------------------------|------------|-----------------------|---------------------|----------------------------------|---------------------|-----------|------|
| Filter 😨   | ID 🔻                                        | Enter text to search for        | Go 🕂       | Add Filter 🗙 Clear Al | I                   |                                  |                     |           |      |
|            | ID                                          |                                 | /          |                       |                     |                                  |                     |           |      |
| ID         | Project Title<br>State                      | State                           | РІ         | nodified Date         | OSP Rep             | Primary Sponsor                  | Application<br>Type | Due Date  | IMS# |
| FP00012624 | Modified Date<br>OSP Rep<br>Primary Sponsor | Awarded                         | test-copi4 | 23/2018 2:20<br>PIM   | test-<br>deptappr11 | GA COMMODITY COMM FOR<br>BEEF    | New                 | 7/5/2018  |      |
| FP00012566 | Due Date<br>IMS#                            | Award Modification<br>Requested | test-pi1   | 3/19/2018 9:00<br>AM  | test-<br>deptappr11 | NATIONAL INSTITUTES OF<br>HEALTH | New                 | 2/16/2018 |      |

5. Once the correct project is located, click on the project title. This takes you to the project workspace where you will find the "**Request Award Mod**" activity.

| View Transmittal and Background<br>Info <del>▼</del> | <b>test-test</b><br>GA COMMODITY COMM FO | DR BEEF                    |  |  |
|------------------------------------------------------|------------------------------------------|----------------------------|--|--|
| Federal Application Package -                        | PI:                                      | test-copi4 test-copi4      |  |  |
| General Actions -                                    | Initiator:                               | Tammi Childs               |  |  |
| Communications -                                     | Sponsor:                                 | GA COMMODITY COMM FOR BEEF |  |  |
| Communications +                                     | Proposal Start Date:                     | 9/1/2018                   |  |  |
| Transmittal Actions -                                | Proposal End Date:                       | 8/31/2020                  |  |  |
| Update Permissions List                              | Award Begin Date:                        |                            |  |  |
|                                                      | Award End Date:                          |                            |  |  |
| Request Award Mod                                    |                                          |                            |  |  |

6. Click the "**Request Award Mod**" button and a pop-up appears. Select "**Supplement**" from the options provided under **Modification Type**.

**Request Award Modification** 

This is a request to the Pre-Award Office and not to the sponsor. It does not guarantee the Modification will be approved. The Pre-Award Office will submit your request if the award is eligible for the modification. If not they will reject your request.

## \* Modification Type:

- O Supplement
- O No Cost Extension
- O Re-budget (Sponsor Approval Required)
- O Non Competing Continuation
- Carryover (Carryforward restricted accounts only)
- O Change in scope of work
- O Early Termination
- O Pre-Award Spending
- O Change of PI / Co-PI
- O Other Changes

Clear

## Justification For Change:

\*Please provide detailed information for why additional funds are needed. If effort commitments of senior/key personnel will be affected, be sure to include that information in the request.

Will this modification affect any Subaward / Subcontract?

O Yes O No Clear

Supporting Documentation:

| + Add     | Upload budget a documentation ( | nd justification for addition<br>i.e. budget and justification | al funds, and all other relevant<br>for subcontracts, cover letters, forms |
|-----------|---------------------------------|----------------------------------------------------------------|----------------------------------------------------------------------------|
| ı         | Name                            | Version                                                        | Description                                                                |
| There are | no items to disp                | lay                                                            |                                                                            |

## Additional Comments:

| Information entered here will display in the project history tab of the project workspace. |
|--------------------------------------------------------------------------------------------|
|                                                                                            |
|                                                                                            |
| OK Cancel                                                                                  |

- 7. Once you have entered all the required information, click the "**OK**" button and the request will automatically route to the appropriate Pre-Award Awarder.
- 8. The award modification request, including attachments and any additional comments provided, will display in the project history.

| Project History                      | Transmittal Data | Franklin College | Award Increments               | Permissions | Follow-On Submissions  | Versions           |
|--------------------------------------|------------------|------------------|--------------------------------|-------------|------------------------|--------------------|
| Filter 2 Activity                    | ▼ Enter text     | to search for    | Go + Add Filter 🛪 Clear All    |             |                        |                    |
| Activity                             |                  |                  | Description                    |             | Author                 | ▼ Activity Date    |
| <br>Award Modification Requested Req |                  |                  | ation of an Award Modification |             | test-copi4, test-copi4 | 5/16/2018 10:18 AM |
| notes for pre-awar                   | d awarder        |                  |                                |             |                        |                    |

The Project Status will update to "Award Modification Requested" on the Project Workspace and the **Pre-Award Awarder** will receive notification that a Modification is ready for review and processing.